## A guide to finding teacher's feedback on Teams

Teachers are spending a lot of time reading and giving written feedback on pieces of work submitted on Teams, but unfortunately it isn't always easy to find it!

There are two ways to find the feedback that has been given:

1) Through the 'Activity' tab

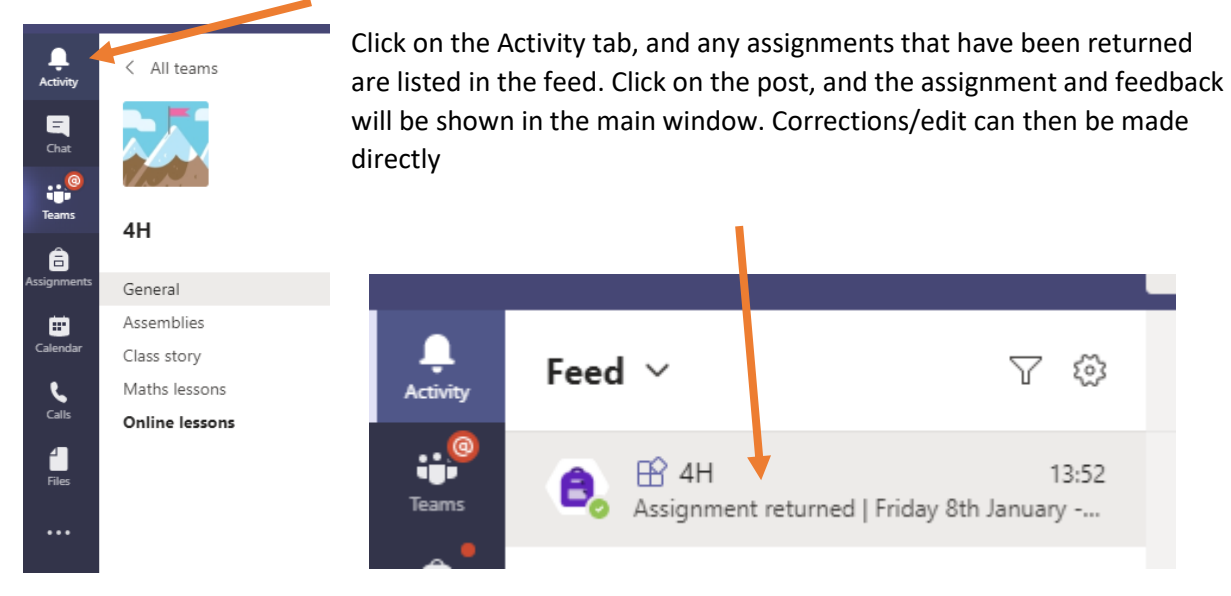

2) Through the 'Assignments' tab

Feedback can also be found by re-opening assignments that have been turned in. Close the 'Assigned' list, and instead expand the 'Completed' list.

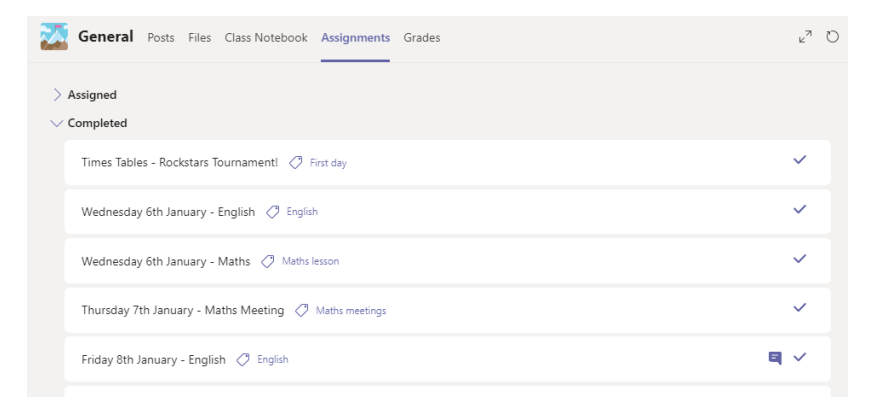

Click on the relevant assignment to see the feedback, then edit accordingly

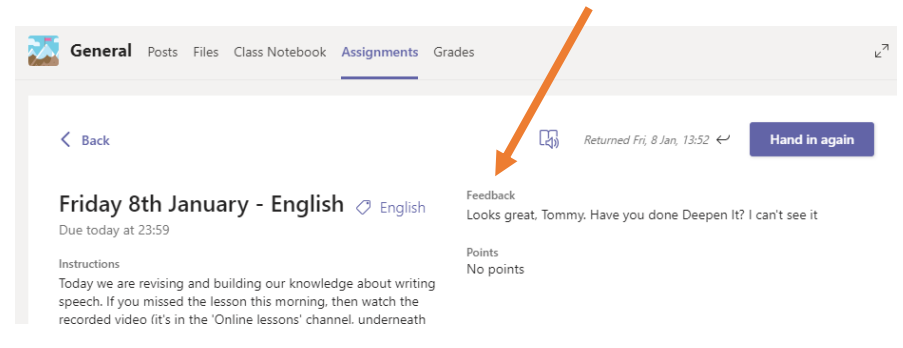